# iPad/iPhone 等 iOS 系 [POP 設定編]

#### STEP1

ホーム画面から【設定】を選択します。

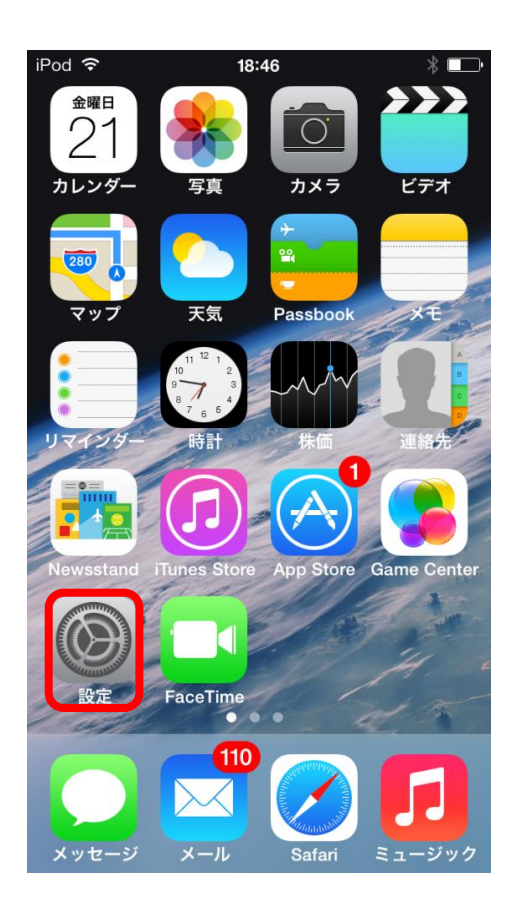

#### STEP2

【メール/連絡先/カレンダー】を選択します。

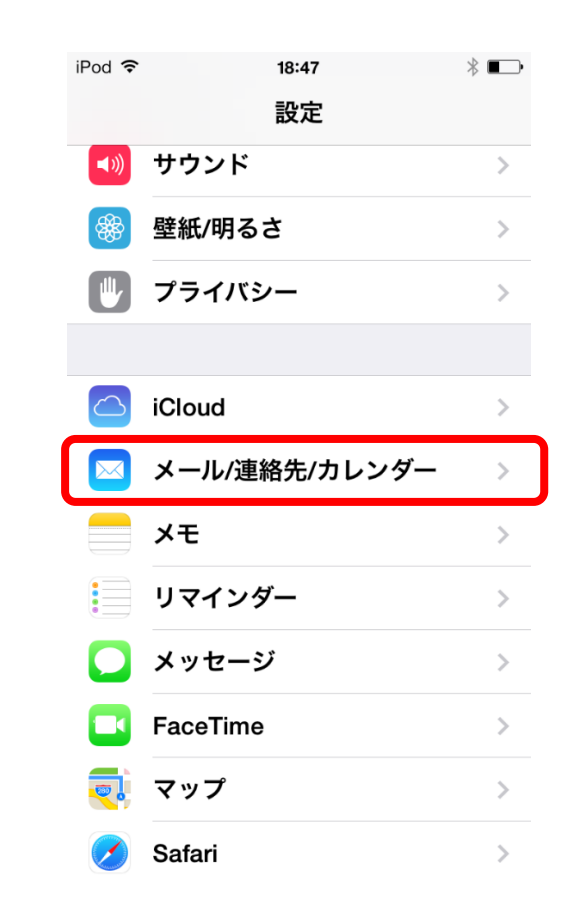

1 / 5

## STEP3

【アカウントを追加】を選択します。

| iPod ᅙ                      | 18:48      | * 🖚  |
|-----------------------------|------------|------|
| く 設定 メール/連                  | 語先/カレンダ    | -    |
|                             |            |      |
| アカウント                       |            |      |
| <b>iCloud</b><br>連絡先、カレンダーと | こその他6項目    | >    |
| メール                         |            | >    |
| メール                         |            | >    |
| 停止中                         |            | >    |
| アカウントを追加                    | bo         | >    |
|                             |            |      |
| データの取得方法                    | 法 プッ       | シュ > |
| メール                         |            |      |
| プレビュー                       |            | 2行 > |
|                             | <b>± -</b> |      |

STEP4 【その他】を選択します。

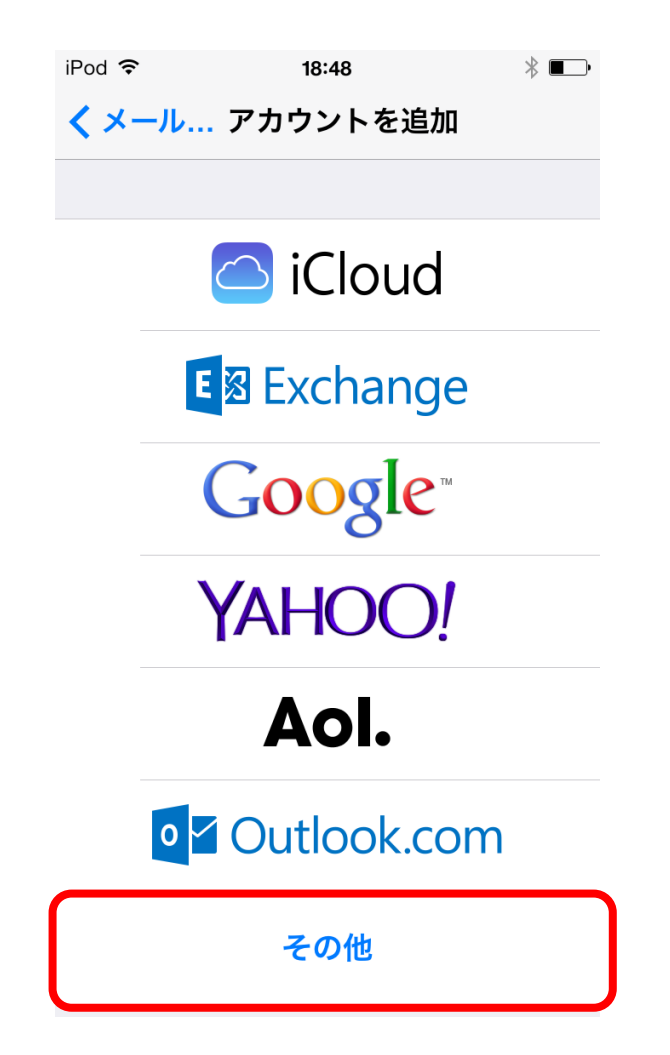

iOS 系端末(iPhone 等)メール設定マニュアル[POP 編]

## STEP5

【メールアカウントを追加】を選択します。

| iPod ᅙ          | 18:48   | * ••• |
|-----------------|---------|-------|
| <b>く</b> 戻る     | その他     |       |
|                 |         |       |
| メール             |         |       |
| メールアカウントを追加 >   |         |       |
| 油丝牛             |         |       |
| 建裕尤             |         |       |
| LDAPアカウントを追加    |         | >     |
| CardDAVアカウントを追加 |         | >     |
|                 |         |       |
| カレンダー           |         |       |
| CalDAVアナ        | コウントを追加 | >     |
| 照会するカ           | レンダーを追加 | >     |
|                 |         |       |
|                 |         |       |
|                 |         |       |

## STEP6

各項目を入力し、【次へ】を選択します。

| iPod ᅙ | 9:45            | * 📭    |
|--------|-----------------|--------|
| キャンセル  | 新規アカウント         | 次へ     |
|        |                 |        |
| 名前     | 上田 太郎           |        |
| メール    | ご利用のメールアドし      | レス     |
| パスワー   | * •••••         |        |
| 説明     | po15.ueda.ne.jp |        |
|        |                 |        |
|        |                 |        |
| QWE    | RTYU            | ΟΡ     |
| AS     | D F G H J       | ΚL     |
| ŷΖ     | XCVBN           | M      |
| 2123   | 802C9           | roturn |

※入力内容は表1を参照してください。

| 項目    | 入力内容                       |
|-------|----------------------------|
| 名前    | お客様の名前を入力                  |
|       | (※差し出し人名になります。)            |
| メール   | 『 メールアドレス 』を入力します。         |
| パスワード | 『 パスワード 』を入力します。           |
| 説明    | 『 mbox.ueda.ne.jp 』を入力します。 |

表 1: ユーザ情報等入力内容

STEP7

【POP】を選択し、受信メールサーバ、送信メールサーバを設定します。入力が完了したら【保存】を選択します。

| iPod ᅙ       | 9:48            | * • |
|--------------|-----------------|-----|
| キャンセル        | 新規アカウント         | 保存  |
|              |                 |     |
|              | DOD             |     |
| IIVIAP       | POP             |     |
|              |                 |     |
| 名前           | 上田 太郎           |     |
| <b>х</b> —Л. |                 |     |
|              | こ利用のメールアドレス     | ζ   |
| 説明           | po15.ueda.ne.jp |     |
|              |                 |     |
| 受信メールサ       | <b>一</b> バ      |     |
| ホスト名         | mbox.ueda.ne.jp |     |
| ユーザ名         | ご利用のメールアドレス     | ,   |
| パスワード        | •••••           | J   |
|              |                 |     |
| 送信メールサ       | — <i>/</i> "    |     |
|              |                 |     |

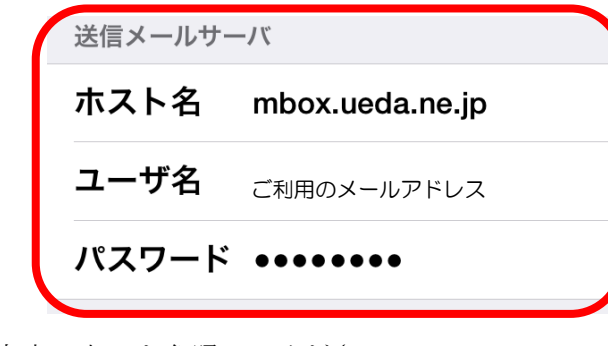

※入力内容は表2を参照してください。

| 項目       | 入力内容                     |
|----------|--------------------------|
| 受信メールサーバ |                          |
| ホスト名     | 『mbox.ueda.ne.jp』を入力します。 |
| ユーザ名     | 『メールアドレス』を選択します。         |
| パスワード    | 『パスワード』を入力します。           |
| 送信メールサーバ |                          |
| ホスト名     | 『mbox.ueda.ne.jp』を入力します。 |
| ユーザ名     | 『メールアドレス』を選択します          |
| パスワード    | 『パスワード』を入力します。           |

| 耒 | 9.             | メールサーバ設定入力内容 |  |
|---|----------------|--------------|--|
| 衣 | $\mathbf{z}$ : | メールサーハ設止八川内谷 |  |

STEP8 【続ける】を選択します。

> サーバの識別情報を検証できま せん 設定は"mbox.ueda.ne.jp"の識別情報 を確認できません。このまま続けます か? キャンセル 詳細 続ける

> > 以上で設定終了です。